L1 - STS - Mention Informatique - Internet et Programmation

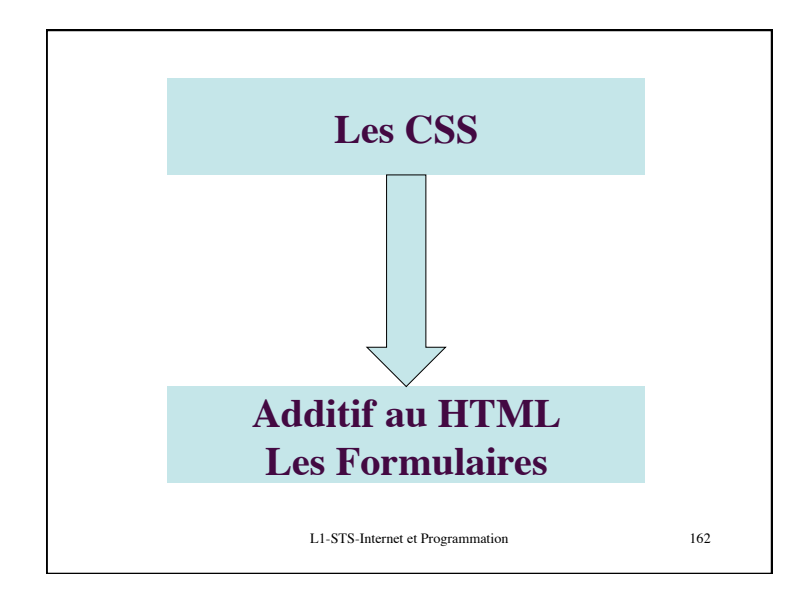

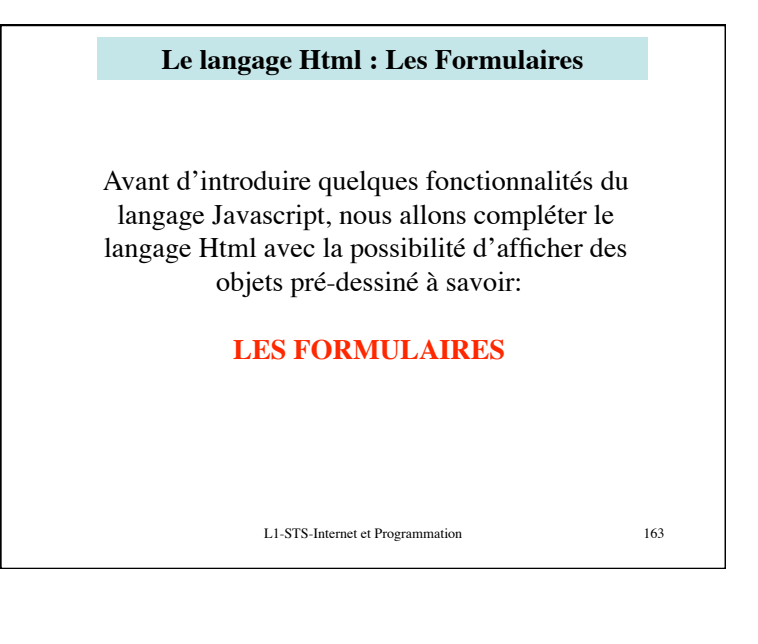

# Le langage Html : Les Formulaires

Un formulaire est un ensemble de champs permettant de saisir des données : une fois les champs remplis, on peut « soumettre » les informations du formulaire. Les données sont alors envoyées du poste client vers le serveur qui a envoyé le formulaire.

L'utilisation d'un formulaire nécessite (pour l'exploitation des informations) de faire appel à un « programme » capable de faire des interprétations (ex: page ASP, programme CGI, script etc...)

Déclaration d'un formulaire.

Les balises **<FORM>** ... **</FORM>**. Ce couple servent à délimiter le début et la fin du formulaire.

L' attribut ACTION : donne le nom de la page, du programme CGI, qui recevra les informations lors de la soumission. 164

L1-STS-Internet et Programmation

Le langage Html : Les Formulaires

L' attribut ACTION : donne le nom de la page, du programme CGI, qui recevra les informations lors de la soumission.

METHOD : détermine la méthode de passage des paramètres du formulaire vers l' «appelant ».

GET : les paramètres (et leur valeur) seront passés dans l'URL du CGI appelé (ACTION) de la façon suivante : nomCGI? param1=val1&param2=val2&...&paramn=valn.

POST : les paramètres sont passés sous le même format, mais il ne sont pas concaténés à l'URL. Ils sont au contraire passé dans le corps de la requête HTTP(ce qui permet également la transmission par courriel).

L1-STS-Internet et Programmation

165

1

## Le langage Html : Les Formulaires

L'attribut NAME : donne un nom au formulaire (qui permettra ensuite son utilisation avec JavaScript). **ENCTYPE** qui permet de spécifier le format dans lequel sont

envoyées les données

également TARGET qui avec JavaScript permet de choisir la cible.

#### Exemple:

**FORM** ACTION="mailto:machin@truc.com" METHOD="post" ENCTYPE="text/plain" NAME="nom\_du\_formulaire"> déclaration des différents éléments (champs) constituant le formulaire. </FORM>

Cette déclaration permettra de définir un formulaire qui au moment de la soumission enverra un courriel à l'adresse machin@truc.com L1-STS-Internet et Programmation 166

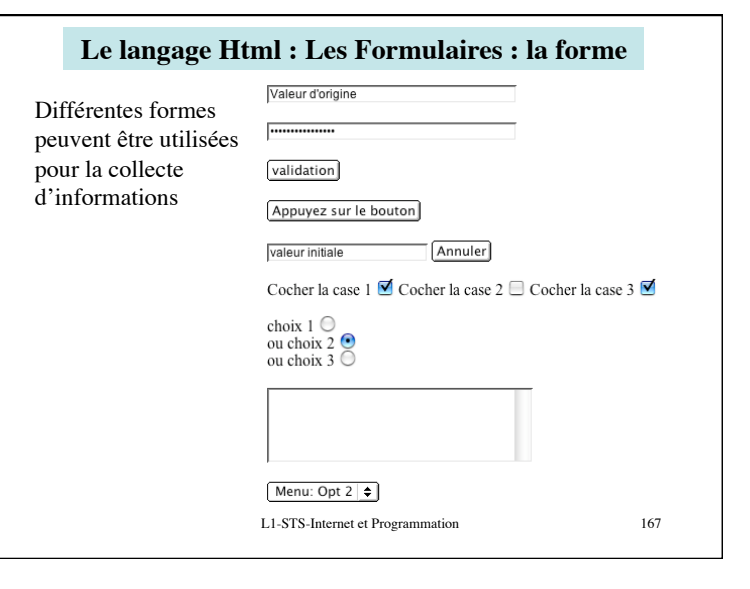

### Le langage Html : Les Formulaires : la forme Pour la définition d'un élément du formulaire, on utilise le tag **<INPUT>**, ensuite avec l'attribut TYPE on peut définir la forme et la fonctionnalité de l'élément. Et avec l'attribut NAME on peut donner un nom à l'élément du formulaire. Voici les formes de formulaires visualisées précédemment: Attribut TYPE avec la valeur: "TEXT " permet de définir une zone de saisie de chaine de caractères. On peut affecter une valeur de départ avec l'attribut VALUE. L'attribut SIZE permet de fixer la taille de la zone de saisie (en nombre de caractères). Exemple <FORM> <INPUT TYPE="text" VALUE="Valeur d'origine" NAME="nom de ref" SIZE="40"> Valeur d'origine </FORM> L1-STS-Internet et Programmation 168

# Le langage Html : Les Formulaires : la forme

#### **Remarque**:

De manière générale, pour chacune des formes que l'on va décrire dans la suite, on pourra trouver (ou devra suivant l'utilisation) la possibilité de donner un nom avec l'attribut NAME ainsi qu'avec l'attribut VALUE une valeur (soit par défaut, soit à préciser obligatoirement suivant l'utilisation du formulaire).

En fait, lors de la soumission (exemple envoi d'un courriel) les « NAME » et « VALUE » sont concaténés (avec un signe « = » entre les deux) avant d'être envoyé.

L1-STS-Internet et Programmation

169

| Le langage Html : Les Formulaires : la forme                                                                                                    | Le langage Html : Les Formulaires : la forme                                                                                                    |
|----------------------------------------------------------------------------------------------------|----------------------------------------------------------------------------------------------------|
| Attribut TYPE avec la valeur:<br>"PASSWORD" permet de définir une zone de saisie de mot de passe<br>(saisie masquée). On peut affecter une valeur de départ (mot de passe par<br>défaut) avec l'attribut VALUE. L'attribut SIZE permet de fixer la taille de la<br>zone de saisie (en nombre de caractères) (NAME donner un nom).<br>Exemple<br><form><br/><input <br="" type="password" value="Valeur d'origine"/>NAME="nom de ref" SIZE="40"&gt;<br/></form> | Attribut TYPE avec la valeur:<br>"SUBMIT" " permet de définir un bouton de « soumission » . La valeur<br>affichée dans le bouton est fixée avec l'attribut VALUE. L'attribut WIDTH<br>permet de fixer la taille du bouton (NAME donner un nom).<br>Exemple<br><form><br/><input <br="" type="submit"/>VALUE="validation"&gt;<br/></form><br> |
| L1-STS-Internet et Programmation 170                                                                                                    | L1-STS-Internet et Programmation 171                                                                                                    |

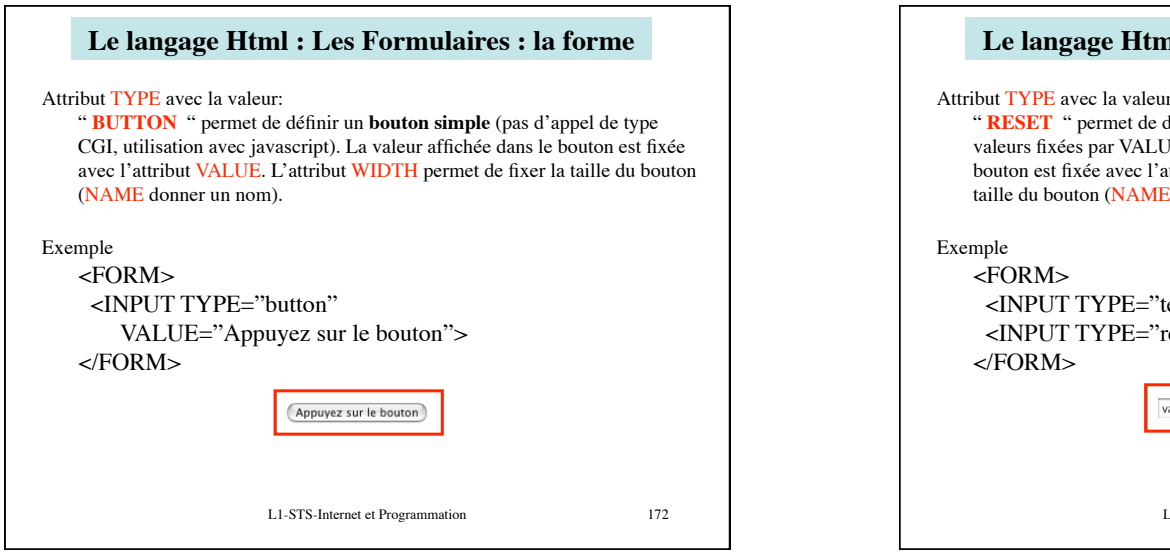

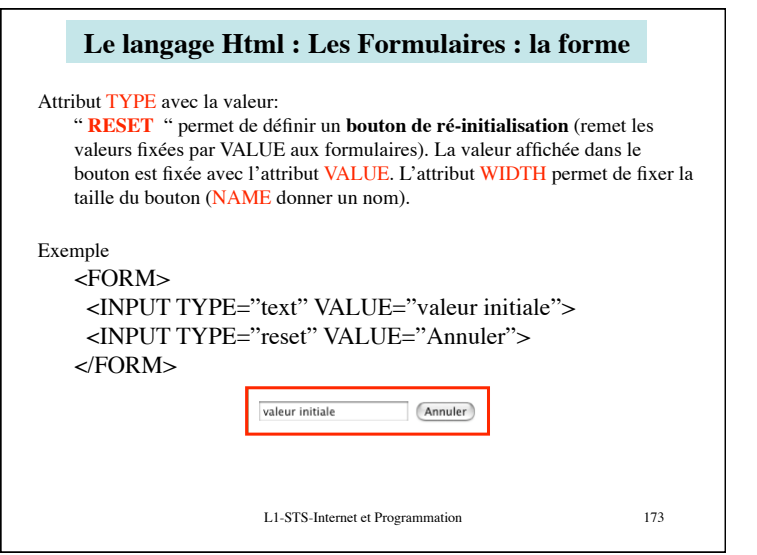

Ph Moreau

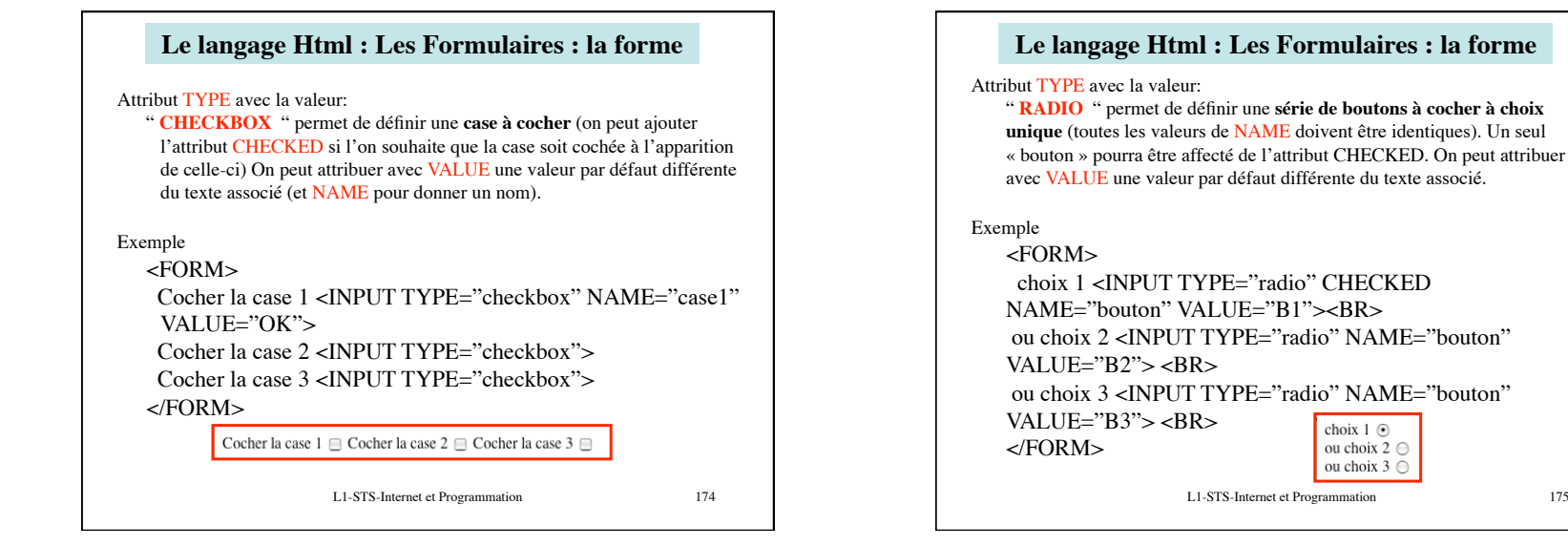

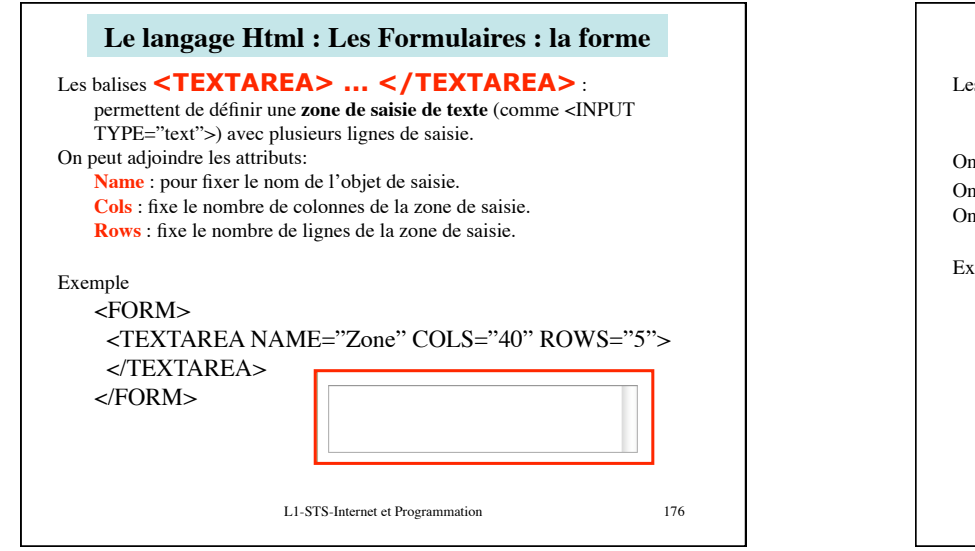

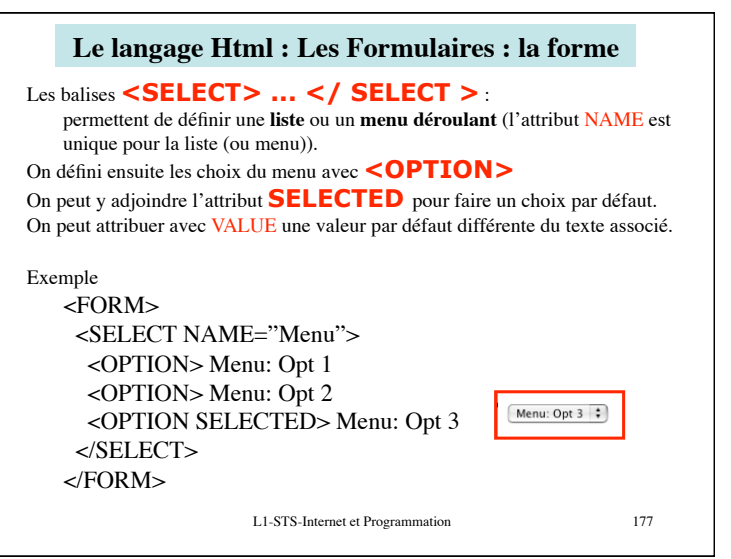

175

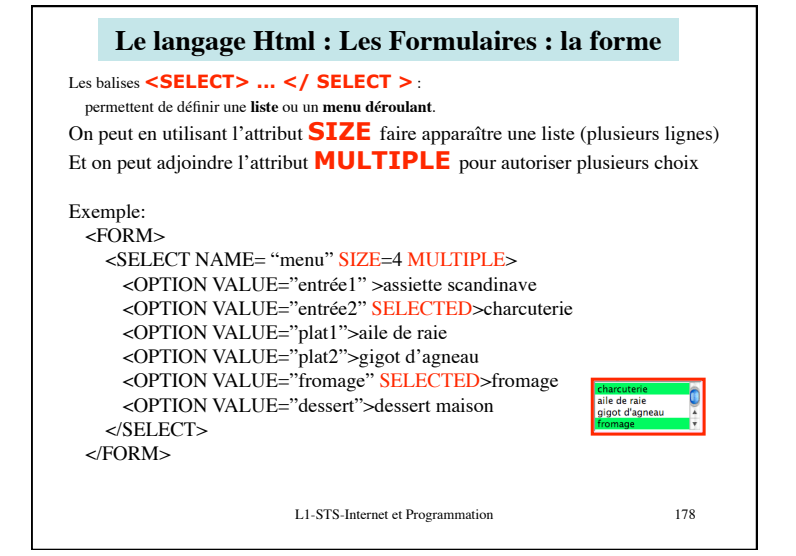

Ph Moreau